## Instrukcja szyfrowania i podpisywania poczty elektronicznej w programie Microsoft Outlook 2003, przy wykorzystaniu certyfikatu niekwalifikowanego KIR S.A.

## Nr 1

Uruchamiamy aplikację Microsoft Outlook 2003. Pierwszym krokiem do wykonania jest wybranie w oknie głównym zakładki NARZĘDZIA, a następnie OPCJE i ZABEZPIECZENIA.

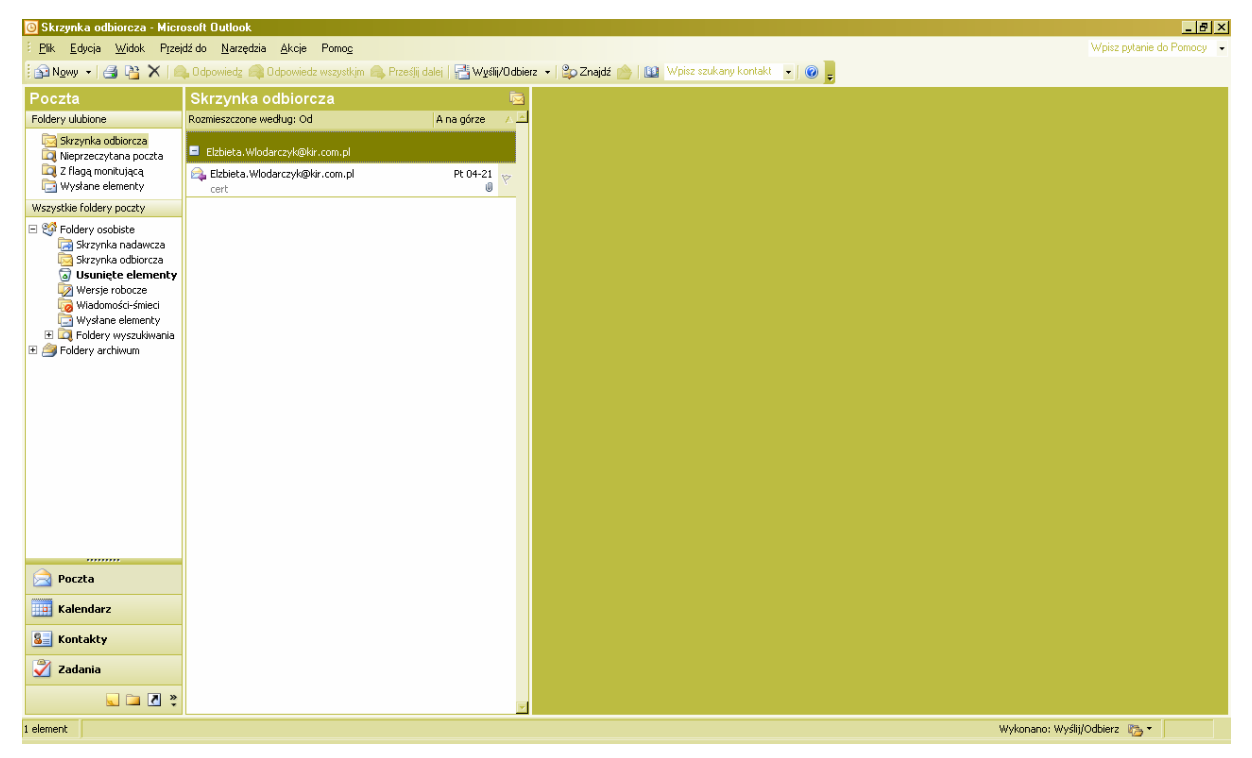

W ZABEZPIECZENIACH musimy odhaczyć dwie pierwsze opcje: szyfrowania i podpisywania wiadomości. Po czym klikamy w tym samym okienku na USTAWIENIA i wskazujemy, którym certyfikatem będziemy się na stałe posługiwali. Aby tego dokonać, w dolnej części okna klikamy na zakładkę WYBIERZ i dokonujemy wyboru certyfikatu z listy certyfikatów zainstalowanych w naszym komputerze (wybieramy zarówno certyfikat podpisujący jak i szyfrujący). Jeżeli powyższe czynności zostały wykonane, to klikamy OK, a następnie ZASTOSUJ i ponownie OK.

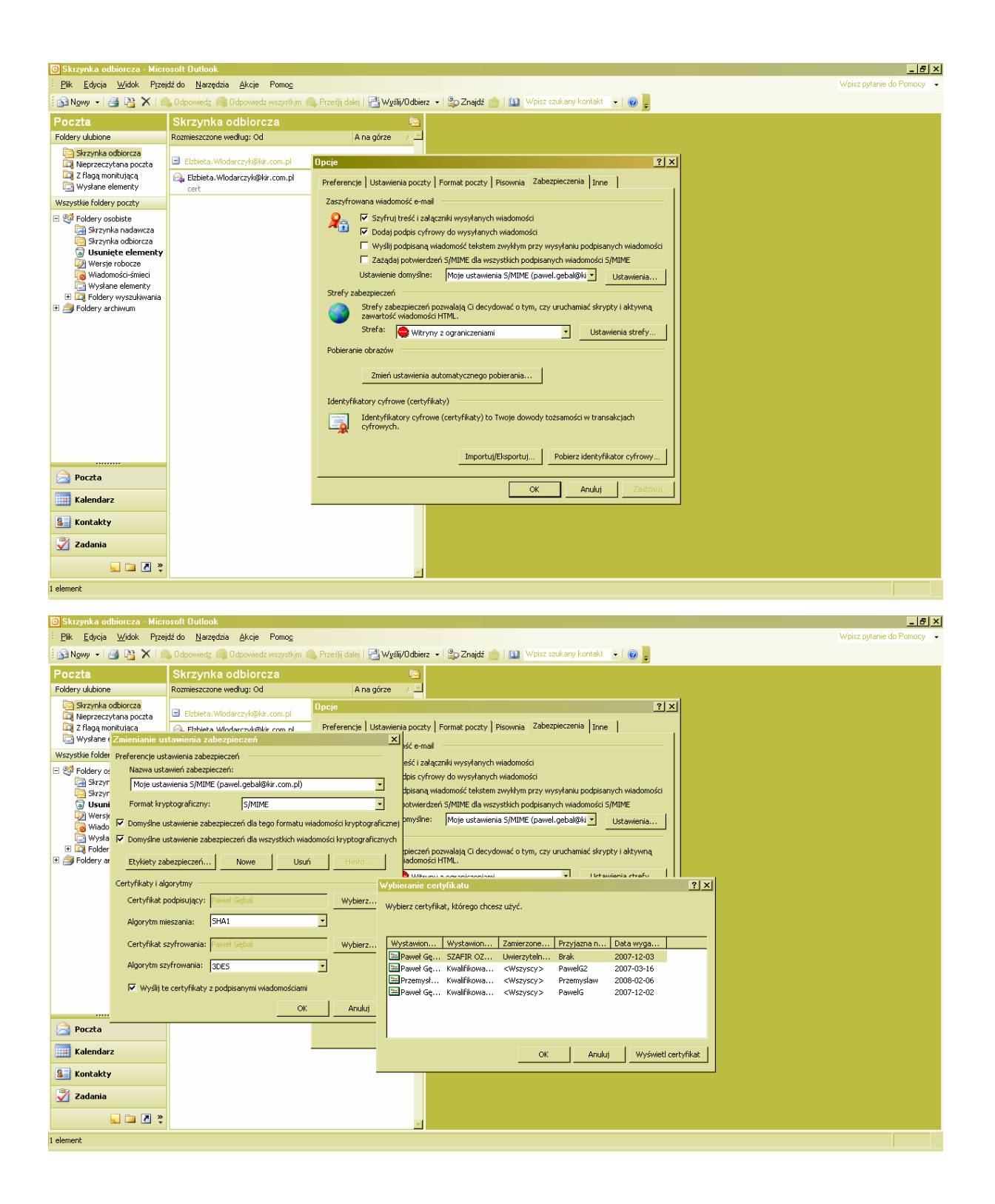

Kolejnym krokiem jaki powinniśmy wykonać jest dodanie do skrzynki kontaktowej adresu mailowego, na który ma być kierowana korespondencja. W tym celu wybieramy zakładkę KONTAKTY w lewym dolnym rogu ekranu.

W KONTAKTACH klikamy na zakładkę NOWY i w lewym górnym rogu i dodajemy osobę.

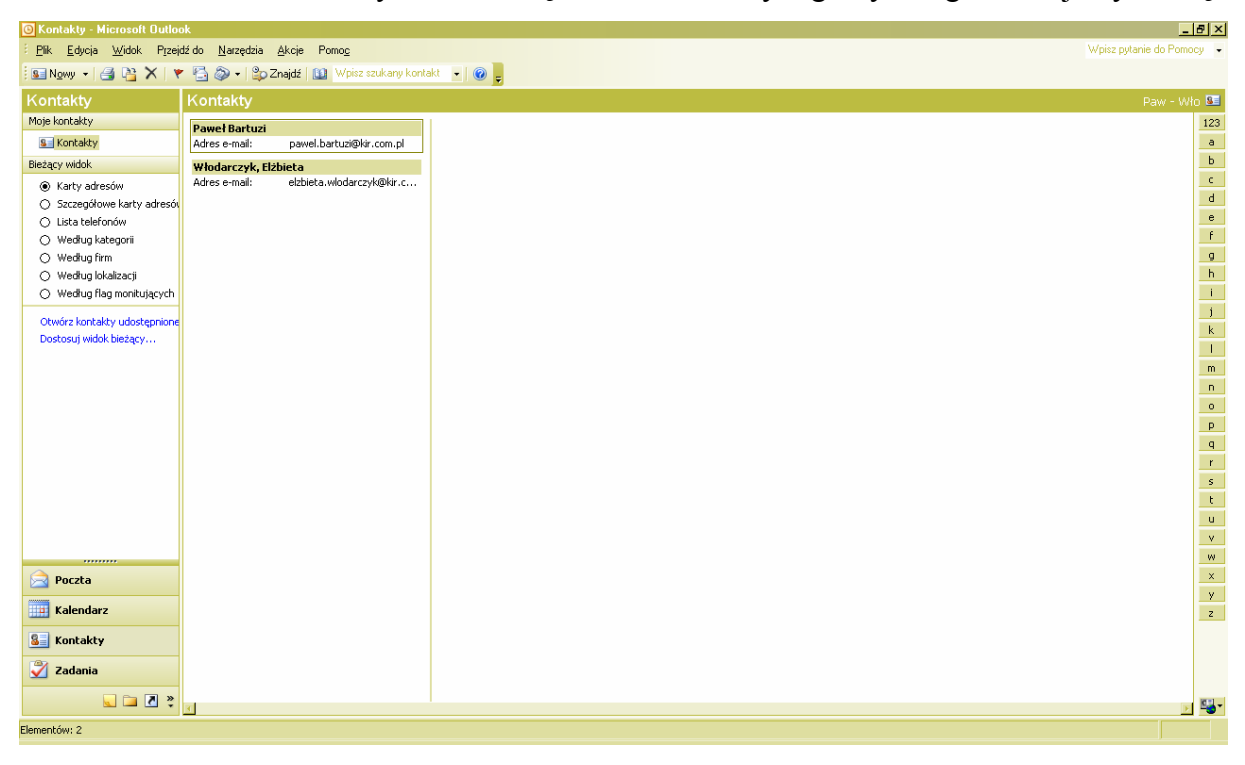

Dane wpisujemy wg uznania, jednak obowiązkowo musimy podać przynajmniej imię i nazwisko tej osoby oraz jej adres e-mail.

| <mark>0</mark> K | Contakty - Microsoft Outl                                       | ook |                                          |           |                                 |                                        |      | _ <u>_</u> × |  |
|------------------|-----------------------------------------------------------------|-----|------------------------------------------|-----------|---------------------------------|----------------------------------------|------|--------------|--|
| ÷ F              | 🖞 💽 Elzbieta Włodarczyk - Kontakt 📃 🔍 Wpisz pytanie do Pomocy 🔹 |     |                                          |           |                                 |                                        |      |              |  |
| 1                | <sup>‡</sup> <u>P</u> lik <u>E</u> dycja <u>W</u> idok          | W,  | <u>staw Eormat Narzędzia Akcje Pomoc</u> |           |                                 |                                        |      |              |  |
| ĸ                | 🗄 🛃 Zapisz i zamknij 🛃                                          | 3   | 0   🔻 🚸 🚰 🔊 •   🔺 • 🔹 •   🐁 🥊            |           |                                 |                                        |      | Paw - Wło 😖  |  |
| Mc               | Ogólne Szczegóły                                                | Dz  | iałania Certyfikaty Wszystkie pola       |           |                                 |                                        |      | 123          |  |
| Ш                | Imię i nazwis <u>k</u> o                                        | 1   | Elżbieta Włodarczyk                      |           | Adres e-mail 🔻                  | elzbieta.wlodarczyk@kir.com.pl         |      |              |  |
| Bie              | Stanowisko:                                                     |     |                                          | 0         | Wyświetį jako:                  | Elżbieta Włodarczyk (elzbieta.wlodarcz | yk@l | B            |  |
|                  | Fir <u>m</u> a:                                                 |     |                                          |           | Adres strony w sieci Web:       |                                        | -1   | d            |  |
|                  | Zapisz jako:                                                    |     | Włodarczyk, Elźbieta                     | ]         | Adres wiadomości błyskawicznych | :                                      | -1   | е            |  |
|                  | Numery telefonów                                                |     |                                          |           |                                 |                                        | _    | f            |  |
|                  | Praca                                                           | -   |                                          |           |                                 |                                        |      | 9            |  |
|                  | Dom                                                             | -   |                                          |           |                                 |                                        |      |              |  |
| Н                | Faks służbowy                                                   | -   |                                          |           |                                 |                                        |      | j            |  |
|                  | Telefon komórkowy                                               | -   |                                          |           |                                 |                                        |      | k            |  |
|                  | Adresy                                                          |     | J.                                       | _         |                                 |                                        |      |              |  |
|                  | Praca                                                           | -   |                                          |           |                                 |                                        |      | m            |  |
|                  | To jest adres wysyłko                                           |     | -                                        |           |                                 |                                        |      |              |  |
|                  |                                                                 |     |                                          |           |                                 |                                        |      | P            |  |
|                  |                                                                 |     |                                          |           |                                 |                                        |      | q            |  |
|                  |                                                                 |     |                                          |           |                                 |                                        |      | r            |  |
|                  |                                                                 |     |                                          |           |                                 |                                        |      | S            |  |
|                  | Kanhalaha                                                       | 10  |                                          | Kabanasia |                                 | Dumute                                 |      |              |  |
|                  | Kuntakty                                                        | μ.  |                                          | Kategorie |                                 | Prywath                                | ie I | v            |  |
|                  |                                                                 |     |                                          |           |                                 |                                        |      | w            |  |
|                  | Poczta                                                          |     |                                          |           |                                 |                                        |      | ×            |  |
|                  | a Kalendarz                                                     |     |                                          |           |                                 |                                        |      | <u> </u>     |  |
|                  |                                                                 |     |                                          |           |                                 |                                        |      |              |  |
| <u>a</u>         | Kontakty                                                        |     |                                          |           |                                 |                                        |      |              |  |
| 2                | Zadania                                                         |     |                                          |           |                                 |                                        |      |              |  |
|                  | 🐷 🗀 🗷 💐                                                         |     |                                          |           |                                 |                                        |      | 81           |  |
| Eleme            | entów: 2                                                        | 1   |                                          |           |                                 |                                        |      |              |  |
|                  |                                                                 |     |                                          |           |                                 |                                        |      |              |  |

W tym samym okienku przechodzimy do zakładki CERTYFIKATY i klikamy IMPORTUJ. Po czym wskazujemy certyfikat zapisany w formacie .der, przynależny do osoby, do której ten e-mail będzie wysłany. Zaimportowanie takiego certyfikatu jest konieczne, aby można było wiadomość zaszyfrować po naszej stronie.

Następnie postępujemy zgodnie ze wskazówkami kreatora aż do pomyślnego zaimportowania certyfikatu.

Okienko zamykamy z jednoczesnym zapisaniem zmian.

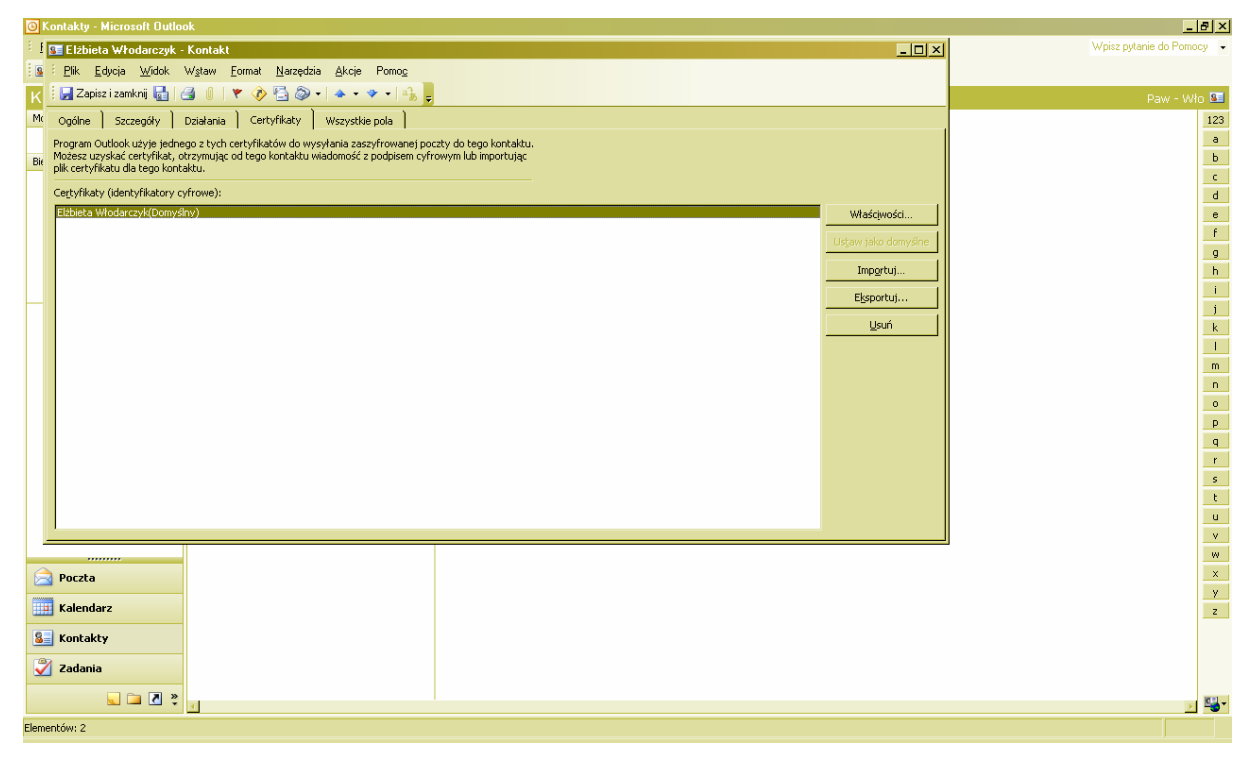

Wracamy do strony głównej Outlooka i wybieramy zakładkę POCZTA w lewym dolnym rogu. Następnie w lewym górnym rogu klikamy na NOWY w celu napisania wiadomości.

Po jej napisaniu musimy pamiętać o sprawdzeniu, czy dwa pola na górze ekranu, odpowiedzialne za cyfrowe podpisanie oraz zaszyfrowanie wiadomości, są zaznaczone (na rysunku zakreślone elipsą). Wkładamy do czytnika kartę kryptograficzną i dopiero wtedy klikamy na WYŚLIJ.

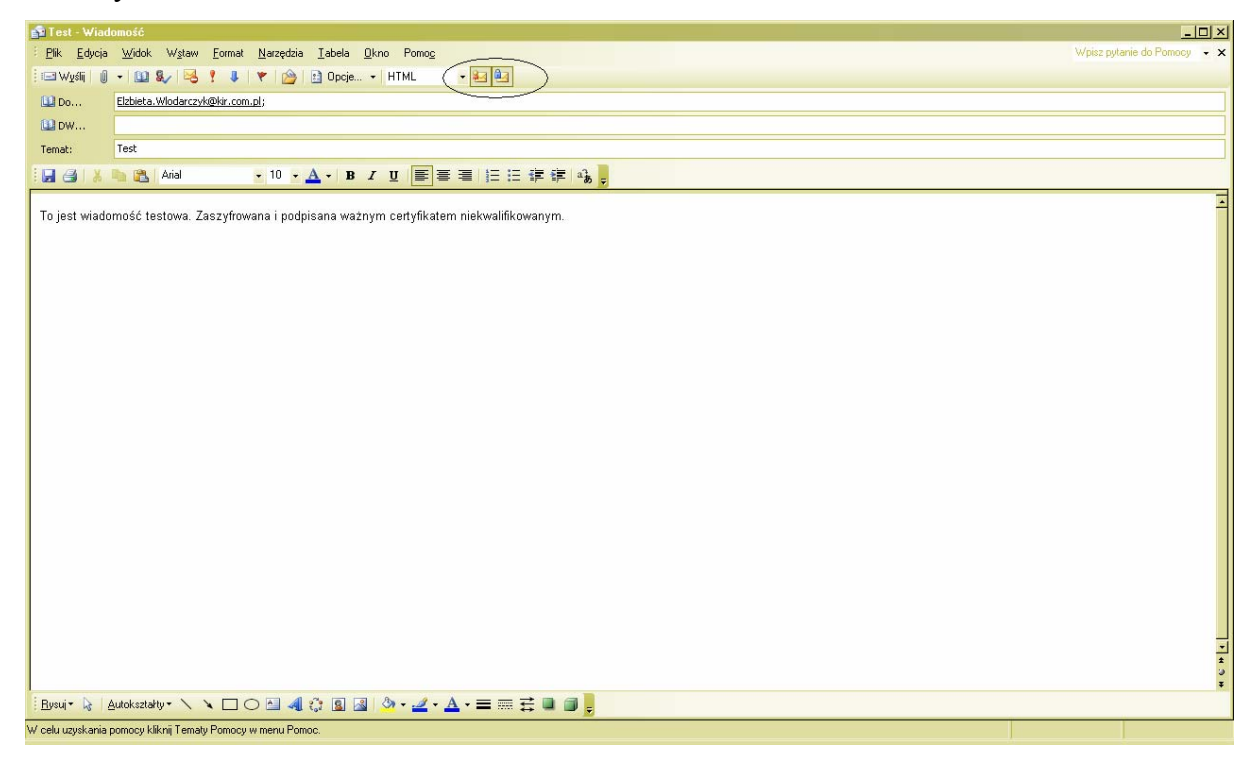

W tym momencie wiadomość ulega zaszyfrowaniu, a na ekranie pojawia się okienko, w którym aplikacja prosi o podanie numeru PIN do naszej karty. Po podaniu poprawnego PIN klikamy na OK i wiadomość uzyskuje cyfrowy podpis.

| 😰 Test - Wiadomość                                                                                                    |                             |  |  |  |  |  |  |  |
|----------------------------------------------------------------------------------------------------|-----------------------------|--|--|--|--|--|--|--|
| Edix Edixcia Widok Wistaw Eormat Nerzędzia Isbela Okno Pomog                                                                                                    | Wpisz pytanie do Pomocy 👻 🗙 |  |  |  |  |  |  |  |
| 🛛 🔤 🗤 👷 🏟 🔹 🚺 🕼 💡 📜 👘 😭 😭 😭 😭 👘 Opcje   HTML 💦 - 🛃 🚵                                                                                                    |                             |  |  |  |  |  |  |  |
| Do Etzbieta. Włodarczył @kir.com.gl                                                                                                    |                             |  |  |  |  |  |  |  |
|                                                                                                    |                             |  |  |  |  |  |  |  |
| Tenat: Test                                                                                                    |                             |  |  |  |  |  |  |  |
| i 🕢 🕑 i X 📭 🖄   Aial 🚽 10 🔹 🛆 + 18 Z 및   副 幕 ≒   汪 汪 淳 淳   🎭 💂                                                                                                    |                             |  |  |  |  |  |  |  |
| Ta in the Copy of the CSP X                                                                                                    |                             |  |  |  |  |  |  |  |
| CryptoCard<br>Curves   Aktualny proces   CvProgram Files/Microsoft Office/UDFICE 11NUUTLOOK EXE   Status karty elektronicznej<br>Czytnik:   Token:   DyploCard PKI Token IJENTI   Etyksieta kkucza:   I48/e40084900/24tb/833065b698ce/36/TD8   Numer sergiyu:   PIN/Hasho:   Travady PKI   ver. 1.11   Dk |                             |  |  |  |  |  |  |  |
|                                                                                                    | *                           |  |  |  |  |  |  |  |
|                                                                                                    | 5<br>7                      |  |  |  |  |  |  |  |
| : Bosut 🔖 [Autokazaty]+ 🔪 🔪 🔿 🔛 🚚 🖓 (2) 🔄 🧔 🤄 - 🚣 - 三 🚍 芸 💭 🌉                                                                                                    |                             |  |  |  |  |  |  |  |